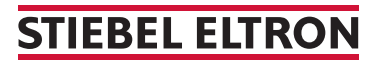

La pompe à chaleur Thermia WPE I 33-87 (Genesis)

## Comment faire un RESET ?

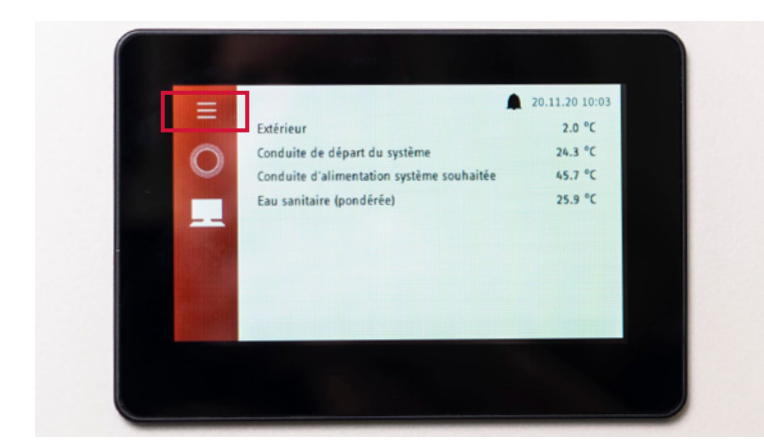

1. Veuillez appuyer sur le symbole des trois barres en haut à gauche pour accéder au «menu» de la pompe à chaleur.

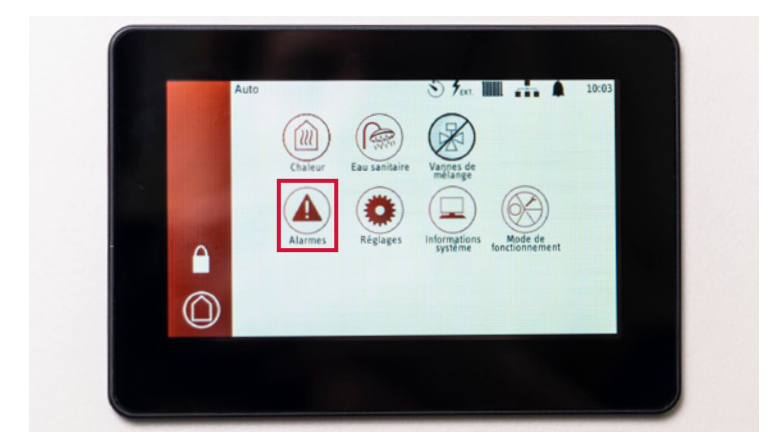

Auto ALARMES - Actives Faible débityression de caloponteur Classe: A. X00-11-20 Abril 300 () () 2. Appuyez ensuite sur le bouton «Alarmes» dans le «menu».

3. Appuyez sur le bouton avec les symboles de la cloche et de la coche.

## **STIEBEL ELTRON**

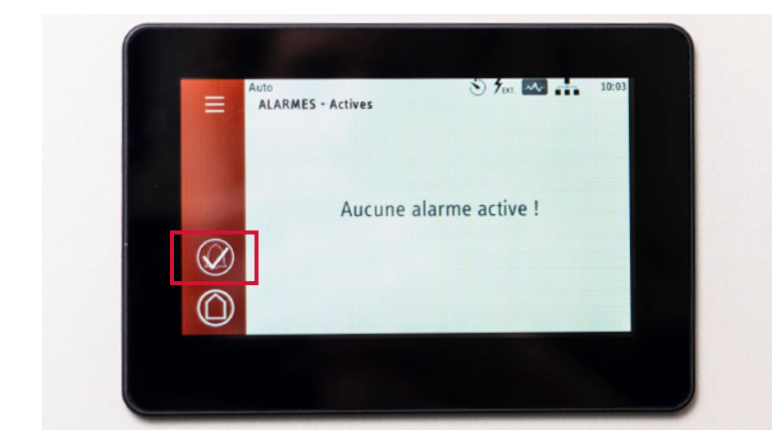

4. Après avoir appuyé sur le bouton et effectué la réinitialisation de la pompe à chaleur, le bouton comportant les symboles de la cloche et de la coche s'affiche en transparence.

Laissez les paramètres tels quels. Après un certain temps, l'affichage revient automatiquement à la normale.